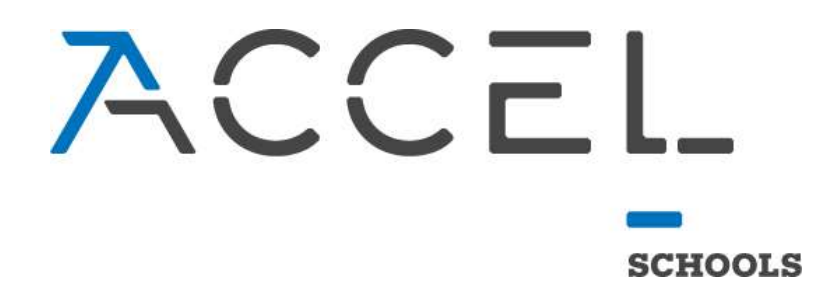

# PowerSchool Parent Portal FAQ Document

This document covers Frequently Asked Questions for the PowerSchool Parent Portal. Although the Canvas login provides updates to grades and assignments, the PowerSchool Parent Portal is the only place that provides access to your students' attendance and final grades information. Please leverage this document for assistance and reach out to the AMP Support team if additional help is needed.

### Contents

| 1. | How do I Access the PowerSchool Parent Portal?                                                              | 3 |
|----|----------------------------------------------------------------------------------------------------|---|
| 2. | How do I see my student's Grades and Attendance?                                                            | 5 |
| 3. | How do I see my student's Attendance History?                                                               | 5 |
| 4. | How do I see my student's Grade History?                                                                    | 6 |
| 5. | What if I wanted to access information on how my student is doing this school year versus last school year? | 6 |
| 6. | My account will not let me log into the PowerSchool Parent Portal, what do I do?                            | 7 |
| 7. | What else can I do in my Parent Portal?                                                                     | 8 |

#### 1. How do I Access the PowerSchool Parent Portal?

A: The Portal will be accessed through Canvas. Log into your Canvas with the Guardian account credentials that were provided to you and follow these steps.

Upon login you will see a Guardian Resources card on your Dashboard.

| OHDELA!      | Dashboard                                                                                                  |  |
|--------------|----------------------------------------------------------------------------------------------------|--|
| Account      | :                                                                                                    |  |
| Dashboard    |                                                                                                    |  |
| Courses      | <b>[2023-2024 Guardian Resources]</b><br>[2023-2024 Guardian Resourc<br>2023 - 2024 Guardian Courses [VPA] |  |
| الع<br>Inbox |                                                                                                    |  |
|              |                                                                                                    |  |

Click into the course card and then click on the "SIS Parent Portal" link in the left navigation.

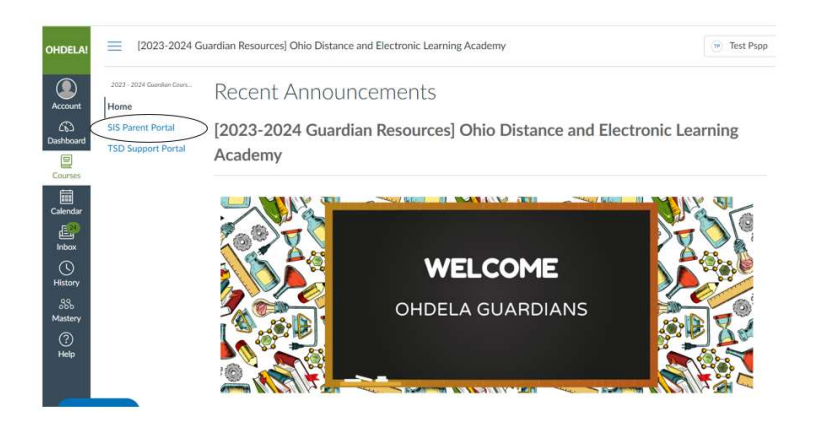

You will now see a PowerSchool box. Click anywhere on the box.

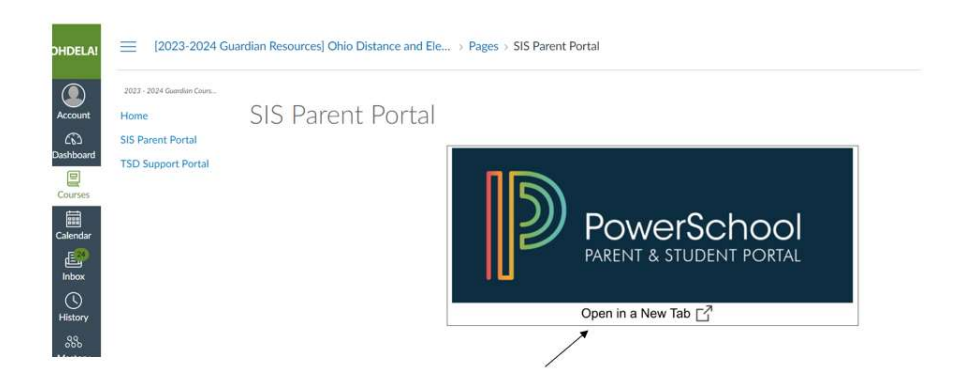

A new tab will open. Click on the "Parent Sign In" button.

|                   | _                                                                          |
|-------------------|----------------------------------------------------------------------------|
| arent Sign i      | n                                                                          |
| Parents - Click t | he button to sign in. You will be redirected to the Parent sign in page.   |
|                   | Parent Sign In                                                             |
| tudent Sign       | In                                                                         |
| Students - Click  | the button to sign in. You will be redirected to the Student sign in page. |
|                   | Student Sign In                                                            |

This will take you directly into the PowerSchool Parent Portal.

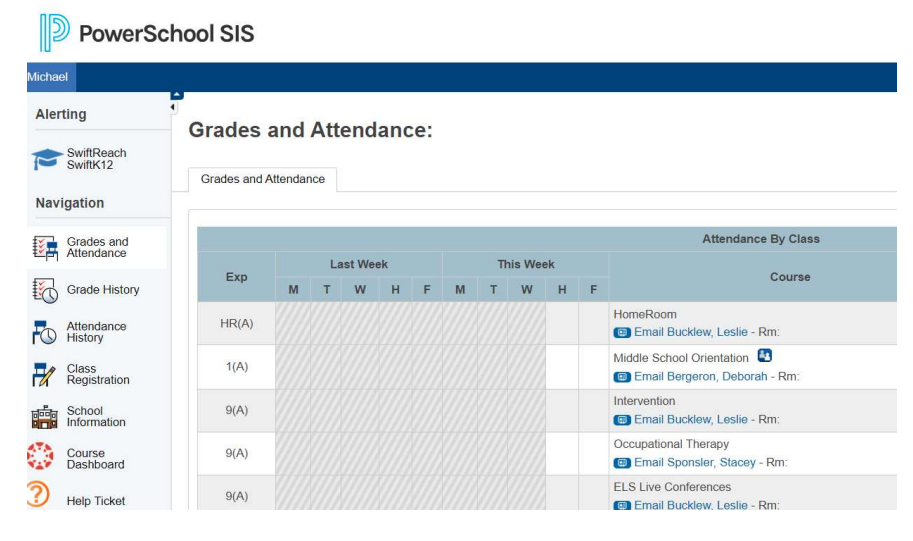

#### NOTE: You must be logged into your school provided google account to successfully login. If you are

#### 2. How do I see my student's Grades and Attendance?

A: Once logged into the PowerSchool Parent Portal, using the left navigation screen you will click on the "Grades and Attendance" link. This will list the courses offered to your student as well as their grades for each course. Use the figure below to assist you with what each area displays.

| 201                | Left Naviga<br>and Attenda<br>Grades and | tion Men<br>ance Lini<br>Attenda | nu→ G<br>k<br>ance: | Grades    | )      | 20    | č. |    |           |       |   | List of courses that your<br>student is/has been enrolled<br>in. The teacher name is listed<br>in blue. | Grades for                                                                                                    | Semester 1        | G              | rades for Semester 2 |          |
|--------------------|------------------------------------------|----------------------------------|---------------------|-----------|--------|-------|----|----|-----------|-------|---|----------------------------------------------------------------------------------------------------|----------------------------------------------------------------------------------------------------|-------------------|----------------|----------------------|----------|
| on /               | -                                        |                                  | _                   | _         | _      | _     | _  | _  | _         | _     | _ |                                                                                                    | · <                                                                                                    | $\sim$            |                |                      | 3        |
| aniante            |                                          |                                  |                     | Law! West | 85     |       |    |    | This West |       |   | A A A A A A A A A A A A A A A A A A A                                                                   |                                                                                                    | 1                 | V              |                      |          |
| ade History        | Esp                                      | · 14/                            | т                   |           |        | F     | W  | T  | W         |       | F | Coster                                                                                                  |                                                                                                    | 385               | 30             | Absences             | Tarilies |
| endanca .<br>Itory | K(A)                                     |                                  |                     |           |        |       |    |    |           |       |   | English 28<br>E English 20 Vice Res.                                                                    |                                                                                                    | 111111            | c<br>ht        | 3                    |          |
| nool<br>semation   | 2(4)                                     |                                  |                     |           |        |       |    |    |           |       |   | Upper Grudeo Orientation<br>Erval Credition, Norrecte - Rev.                                            | .bit                                                                                                    | 10                |                | 0                    |          |
| rte<br>Noard       | 2(4)                                     |                                  |                     |           |        |       |    |    |           |       |   | Appetra 1 D<br>Email Fresha, Simon - Sen                                                                |                                                                                                    | 0<br>1/           |                |                      |          |
| Taket              | 3(A)                                     |                                  |                     |           |        |       |    |    |           |       |   | Physical Spance II                                                                                      |                                                                                                    |                   | A              |                      | 0        |
|                    | 4(A)                                     |                                  |                     |           |        |       |    |    |           |       |   | Madami Fraita matarij B<br>🖬 Canali Pratti, John McNaur - Rim                                           |                                                                                                    |                   | A<br>TOT       |                      |          |
|                    | HRIAL                                    |                                  |                     |           |        |       |    |    |           |       |   | monellaan<br>Categori Patron, Matthew, Res                                                              |                                                                                                    | 101               | 40             |                      | 0        |
|                    | 13(A)                                    |                                  |                     |           |        |       |    |    |           |       |   | ELA I Test Sottess D                                                                                    |                                                                                                    | .04.              | 191            |                      |          |
|                    | 13(A)                                    |                                  |                     |           |        |       |    |    |           |       |   | Teel Pres<br>Christ Almert, Philip - Sin                                                                |                                                                                                    | 10                | 30             | 1                    |          |
|                    | (RRAL)                                   | 0                                |                     | 1.5.1.1   |        |       | 2  |    |           |       |   | Autoral June Hater Subaly                                                                               | and hu )                                                                                                    | 10                | 304;           |                      |          |
|                    | INAL                                     | Atten<br>last w                  | idanci<br>veek      | e Reco    | rds fo | r the |    |    |           |       |   | testen ro Co day breakdown                                                                              | Tota                                                                                                    | Absences for your | 74             |                      | 0        |
|                    |                                          | 6                                |                     |           |        | -     | 9  |    |           |       |   | - 7/                                                                                                    | stuc                                                                                                    | lent by semester  | offeren Telana |                      |          |
|                    |                                          |                                  |                     | 1         | /      | -     |    |    |           |       |   | These strangerst strangerst size                                                                        | Cano                                                                                                    |                   |                |                      |          |
|                    |                                          |                                  |                     | V         | 100    |       |    |    |           |       |   | Attendance By Der                                                                                       |                                                                                                    | V                 |                |                      |          |
|                    | -                                        |                                  |                     | Lest Week |        |       |    |    |           |       |   | This Wark                                                                                               |                                                                                                    | Alasman           | 14             | Tacilies             |          |
|                    |                                          |                                  |                     |           |        |       |    | -  |           | - 101 |   |                                                                                                    |                                                                                                    | a (1              | 107            | M                    | TB       |
|                    | 100                                      | 1.                               | -                   | 10        | -      | 1     | -  | 10 | -         |       | - | 444                                                                                                    | and the second second s |                   | -              |                      | -        |

Note: You may notice that the current day's attendance is blank. Since we give attendance credit to students for work throughout the entire day, we update the system each morning with the prior day's attendance. So on Tuesday morning, you will be able to see Monday's attendance, etc.

#### 3. How do I see my student's Attendance History?

A: Once logged into the PowerSchool Parent Portal, using the left navigation screen you will click on the "Attendance History" link. If applicable, this will list for you the amount of time missed on the date indicated. It will also show you the total amount of time missed for the enrollment period as well as the total amount of unexcused time missed for the enrollment period.

| 1  | e History                                                                                                    | 00000000                                                        |                                                                                                    |                                              |                                   |  |  |
|----|----------------------------------------------------------------------------------------------------|-----------------------------------------------------------------|----------------------------------------------------------------------------------------------------|----------------------------------------------|-----------------------------------|--|--|
| /  | Ohio Revised Code Defines Truan<br>Habitual Truant<br>- Unexcused Absent 30 or mo<br>- Unexcused Absent 42 or mo | rcy and Excessive Absence as                                    | Accumulative total of<br>hours your student has<br>missed school                                                                                                    | Accumulative total of hours your student has | Amount of time in                 |  |  |
| ¢. | Excessive Absences<br>- Unexcused and/or Excused<br>- Unexcused and/or Excused                                   | Alisent 38 or more hours in on<br>Absent 65 or more hours in on | e school month<br>e school year                                                                                                    | missed school                                | H:M missed for that specific date |  |  |
|    | Total Absence Hours per Year                                                                                     |                                                                 |                                                                                                    | Umexcuted Adventer Hours per Year            |                                   |  |  |
|    | 107-30 / 85                                                                                                    |                                                                 |                                                                                                    | 112:30/72                                    |                                   |  |  |
|    | Absence Date                                                                                                    | School .                                                        | Attendunce Code                                                                                                    | 1110-1120                                    | Torus Abased in Masca and Ma      |  |  |
|    | 08082018                                                                                                    | 004                                                             | 1914 (Unservice of the distribution has reason for 1 to many)                                                                                                    |                                              | 1.01                              |  |  |
|    | 05220019                                                                                                    | 004                                                             | UR2 (Unavoused 2 or lass hours )                                                                                                    |                                              | 200                               |  |  |
|    | 08/08/2018                                                                                                    | 004                                                             | (302 (Unsertioned 2 or lass hours )                                                                                                    |                                              | 1.17                              |  |  |
|    | 06092018                                                                                                    | 004                                                             | E (Excused)                                                                                                    |                                              | 1.00                              |  |  |
|    | 09/03/2019                                                                                                    | ODA                                                             | U (Unexcused)                                                                                                    |                                              | 5.00                              |  |  |
|    | 09102019                                                                                                    | 00A                                                             | LR1 (Unexcused 1 hour or less)                                                                                                    |                                              | 0.18                              |  |  |
|    | 09/13/2018                                                                                                    | 00A                                                             | UN1 (Unexcused 1 hour or less)                                                                                                    |                                              | 5.00                              |  |  |
|    | 09/15/2018                                                                                                    | 004                                                             | UN2 (Unexturbed 2 or less hours )                                                                                                    |                                              | 1.04                              |  |  |
|    |                                                                                                    | ODA                                                             | UN2 (Unencused 2 or less hours )                                                                                                    |                                              | 1.03                              |  |  |
|    | 09192019                                                                                                    | 004                                                             | UNI (Unexcused 1 hour or less)                                                                                                    |                                              | 0.21                              |  |  |
|    | 09202019                                                                                                    |                                                                 |                                                                                                    |                                              | 241                               |  |  |
|    | 09/19/2019<br>09/20/2019<br>09/23/2019                                                                           | 00A                                                             | UN3 (Unexcused 3 or less hours)                                                                                                    |                                              |                                   |  |  |
|    | 00/20/2019<br>00/20/2019<br>00/20/2019<br>00/24/2019                                                             | 004                                                             | UR3 (Unexcused 3 or least hours)<br>UN4 (Unexcused for 4 or least hours, but present for 1 or more)                                                                                                    |                                              | 3.50                              |  |  |
|    | 00/10/2010<br>00/20/2010<br>00/20/2010<br>00/20/2010<br>00/20/2010                                               | 00A<br>00A<br>00A                                               | URG (Unexcused 3 or less hours)<br>UR4 (Unexcused for 4 or less hours, but present for 1 or more)<br>U (Unexcused)                                                                                       |                                              | 3.50                              |  |  |
|    | 007962019<br>00202019<br>00252019<br>00262019<br>00262019<br>10012219                                            | 00A<br>00A<br>00A<br>00A                                        | URD (Unexcused 3 or less hours)<br>UNA (Unexcused for 4 or less hours, but present for 1 or more)<br>IV (Unexcused)<br>URD (Unexcused) 3 or less hours)                                                  |                                              | 5.50<br>5.00<br>2.38              |  |  |
|    | 04/94/2014<br>04/202019<br>04/24/2016<br>04/24/2016<br>04/25/2016<br>04/25/2016<br>10/01/2019<br>10/01/2019      | 004<br>004<br>004<br>004<br>004                                 | URD (Demonsed 3 or lease hours)<br>URA (Demonsed 5 or lease hours, but present for 1 or more)<br>URA (Orienzued) or lease hours)<br>URA (Orienzued 3 or lease hours)<br>URA (Orienzued 3 or lease hours) |                                              | 5.56<br>5.00<br>2.38<br>2.41      |  |  |

#### 4. How do I see my student's Grade History?

A: Once logged into the PowerSchool Parent Portal, using the left navigation screen you will click on the "Grade History" link. This will list the courses offered to your student as well as their grades for each course. Use the figure below to assist you with what each area displays.

| Grade History           | C34                                              | - 6                        |                                       |                           |                              |
|-------------------------|--------------------------------------------------|----------------------------|---------------------------------------|---------------------------|------------------------------|
| 18-20 - 00A 15-16       | List of courses that your<br>student is/has been |                            | Grade given for the period indicated. | d Percentag<br>period ind | ge grade for the<br>licated. |
|                         | enrolled into.                                   | )                          | 5                                     |                           |                              |
|                         | Cou                                              |                            |                                       |                           | CI                           |
| Agenes to               | -                                                | //                         | C II (1                               | 80                        |                              |
| Cubble 1x               |                                                  | Period for grade mark (ie- |                                       | 192                       |                              |
| New York William        |                                                  | Quarter 1 Semester 1       |                                       |                           |                              |
| in the second           |                                                  | adalter 1, Semester 1,     |                                       |                           |                              |
| Principles of Microelle | 1014                                             | (elc.)                     |                                       |                           |                              |
| Paulumpt                |                                                  |                            | 1                                     |                           |                              |
|                         |                                                  |                            | ja -                                  |                           |                              |
|                         |                                                  |                            |                                       |                           |                              |
|                         | Córe Córe                                        | ter.                       | Gram                                  |                           | CE                           |

Note: Grades come into Canvas from PowerSchool on a nightly basis. It is possible changes have been made that are not yet reflected in PowerSchool, but you can always reference Canvas for individual real time grades. It could take up to 24 hours for grades to be updated in PowerSchool. If you continue to see an issue, feel free to reach out to your student's teacher and/or advisor with any questions.

## 5. What if I wanted to access information on how my student is doing this school year versus last school year?

A: The PowerSchool Parent Portal provides you as the parent the ability to look up historical grades to view or compare how your student is doing year to year. Click on "Grade history" and you will see tabs for prior school years.

#### 6. My account will not let me log into the PowerSchool Parent Portal, what do I do?

A: If you have successfully logged into Canvas you should be able to log into PowerSchool Parent Portal. Your login credentials into Canvas will automatically log you in to the PowerSchool Parent Portal. If you are not able to login please visit\_ <u>https://4amphlp.accelschools.com</u> and chat with a support representative or open a support ticket.

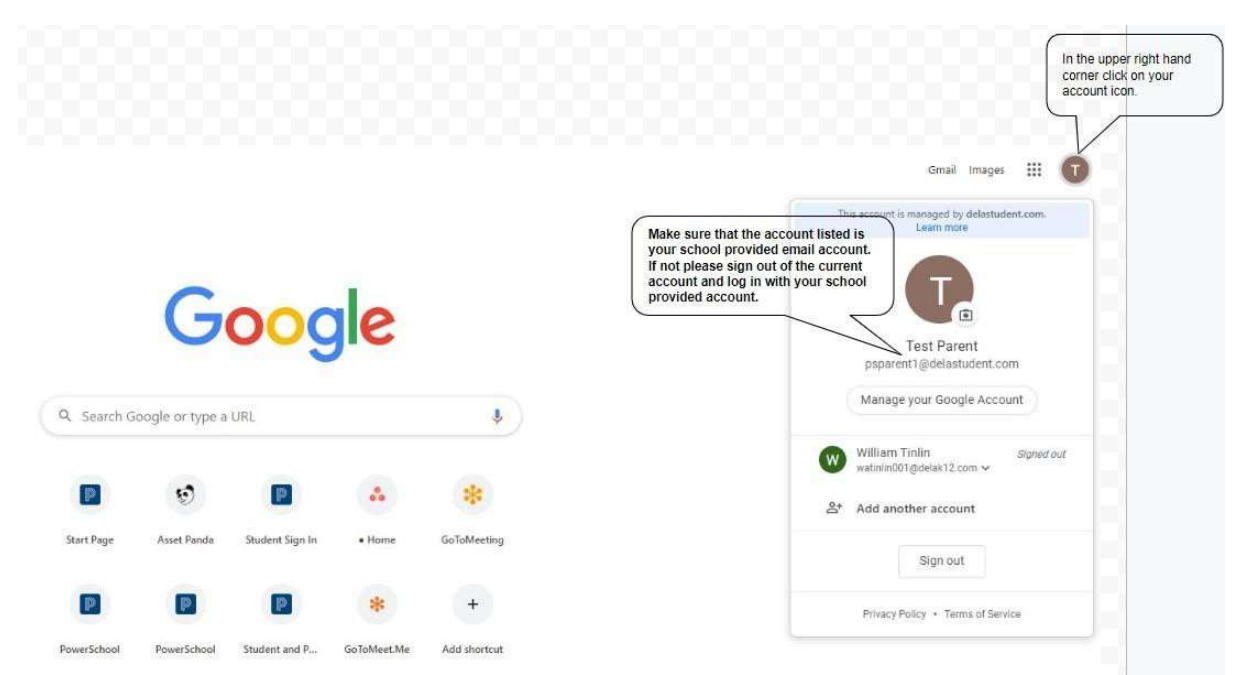

Note: It is very important to make sure that you are logged into Google with your Guardian credentials provided by the school and not the student account or your personal Gmail account. Access will only be granted to your school provided google account on file. Please use the image above to help you identify if you are using the correct account.

#### 7. What else can I do in my Parent Portal?

A: There are a few other links that will be helpful to you.

- School Information: Click here to locate valuable contact information for the school as well as important dates throughout the school year
- Course Dashboard: Navigate directly back to Canvas
- Help Ticket: Takes you to the AMP help site

| Alerting                 |                                               |                 |                                           |               |  |  |  |  |
|--------------------------|-----------------------------------------------|-----------------|-------------------------------------------|---------------|--|--|--|--|
| SwiftReach<br>SwiftK12   |                                               |                 |                                           |               |  |  |  |  |
| Navigation               | School Name                                   | OHDELA          | OHDELA                                    |               |  |  |  |  |
|                          | School Address                                | 121 South Ma    | 121 South Main St Suite 310               |               |  |  |  |  |
| Grades and<br>Attendance | Locate valuable                               | Akron, OH 44308 |                                           |               |  |  |  |  |
| <b>F</b>                 | School Phone contact information              | 800-493-8680    |                                           |               |  |  |  |  |
| Grade History            | school Website and dates about the            | 330-252-8848    | 330-252-8848                              |               |  |  |  |  |
| Attendance<br>History    | School Principal                              | Jamie Campb     | Jamie Campbell                            |               |  |  |  |  |
| School                   | Principal's Phone Navigate directly back to   | 330-252-8830    | 330-252-8830<br>Jicampbeli001@delak12.com |               |  |  |  |  |
|                          | Principal's Email                             | jlcampbell001   |                                           |               |  |  |  |  |
| Course Dashboard         | up where you left off.                        |                 |                                           |               |  |  |  |  |
| Help Ticket              |                                               | Thi             | s Year's Terms                            |               |  |  |  |  |
|                          | Term                                          | Start Date      | End Date                                  | # School Days |  |  |  |  |
| /                        | 2019-2020 (19-20)                             | 08/26/2019      | 06/08/2020                                | 184           |  |  |  |  |
|                          | Pall (S1)                                     | 08/26/2019      | 01/17/2020                                | 92            |  |  |  |  |
|                          | Spring (58)                                   | 01/21/2020      | 06/08/2020                                | 92            |  |  |  |  |
|                          | fill out a form to request technical support. |                 |                                           |               |  |  |  |  |